# 同花顺股票软件资金指标怎么看;同花顺软件怎么看板块 资金引擎-股识吧

## 一、资金流向指标怎么看

大盘资金流向分当日实时资金流向和多日资金流向路线图两部分。

大盘实时资金流向统计当日实时资金流向 , 包括资金流入、资金流出、资金差、资 金比、主力散户流入、资金异动监控等数据。

大盘多日资金流向数据统计大盘近1日、3日、5日和10日的总资金流向、主力资金 流向、散户资金流向数据,并根据时间序列,将资金流向增量数据和累计数据以图 表的形式展现出来,形成资金路线图。

实证研究表明,由日内高频交易数据统计得到的资金流向(Money

Flow)指标,对于个股的选择是具有一定意义的。

基于资金流向指标的股票组合在我们的测试周期内能取得持续的超越市场的收益。 通过对不同的资金流向指标计算周期和组合持有周期的比较,发现在不考虑交易 成本的情况下,持有周期越短,组合超越市场的收益越多,暗示资金流向对个股收 益预测时短期要好于长期。

资金流向组合取得超额收益主要源于A股市场的动量效应。

但是和股价动量效应相比,资金流向组合对指标的计算周期和持有周期的选择性没 有股价动量效应敏感。

在我们选择的不同周期内,资金流向股票组合都能取得超越市场的收益,而股价动 量效应组合较严重的依赖于周期的选择。

## 二、同花顺股票软件怎么看历史数据

1、首先在手机端打开同花顺软件app。

2、进入同花顺软件app后点击"涨跌排名"。

进入涨跌排名界面。

3、在涨跌排名界面,我们可以上下翻滚找到自己的股票,也可以点击上面的"放大镜"去搜索股票。

此处举例,我们就选择第一支股票点进去。

4、进入后,可以看到今天的涨跌情况,用手指向左侧滑动,进入到k线图中,这里 可以查看历史数据。

5、默认的是"日线",用手指点击每日的k线,就可以看到每日的数据了,如下图

6、假如想查看更大范围的情况,点击左侧的"日线",我们来选择"周线"。 查看周线方法与日线相同,点击每周的k线,查看情况,如下图所示。

#### 三、同花顺电脑版如何看板块资金流入排名

同花顺机构版软件有资金排名顺序

#### 四、同花顺中怎样查看MTM指标

MTM指标又叫动量指标,其英文全称是"Momentum Index",是一种专门研究股价波动的中短期技术分析工具。 动量指标MTM是一种利用动力学原理,专门研究股价在波动过程中各种加速、惯 性以及由静到动或由动转静的现象。 动量指标的理论基础是价格与供求量的关系。 它认为股价的涨跌幅度随着时间的推移会逐渐变小,股价变化的速度和能量也会慢 慢减缓后,行情就可能反转。 在多头行情里,随着股价的不断上升,股价上涨的能量和速度必将日渐萎缩,当上 涨的能量和速度减少到一定程度时,行情将会出现大幅回荡整理或见顶反转的行情 而在空头行情里,随着股价地不断下跌,股价下跌的能量和速度也将日渐萎缩,当 下跌的能量和速度萎缩到一定程度时,行情也会出现大幅反弹或见底反转的行情。 因此,动量指标就是通过观察股价波动的速度,衡量股价波动的动能,从而揭示股 价反转的规律,为投资者正确地买卖股价提供重要的参考。 MTM指标和大多数技术指标相比,MTM的计算方法比较简单易懂。 由于选用的计算周期的不同,MTM指标也包括日MTM指标、周MTM指标、月MT M指标年MTM指标以及分钟MTM指标等各种类型。 经常被用于股市研判的是日MTM指标和周MTM指标。 虽然它们的计算时的取值有所不同,但基本的计算方法一样。 另外,由于各种软件版本的不同,MTM指标的计算有两种方法。 1、第一种计算方法 以日MTM指标为例,其计算过程如下: MTM(N日)=C-CN式中,C=当日的收盘价CN=N日前的收盘价 N为计算参数,一般起始参数为62、第二种计算方法 以日MTM指标为例,其计算过程如下: MTM(N日)=(C+CN×100)-100

式中,C=当日的收盘价CN=N日前的收盘价N为计算参数,一般起始参数为6

### 五、同花顺股票软件怎么查看个股的当前价

1、首先在手机端打开同花顺软件app。

2、进入同花顺软件app后点击"涨跌排名"。

#### 进入涨跌排名界面。

3、在涨跌排名界面,我们可以上下翻滚找到自己的股票,也可以点击上面的"放 大镜"去搜索股票。

此处举例,我们就选择第一支股票点进去。

4、进入后,可以看到今天的涨跌情况,用手指向左侧滑动,进入到k线图中,这里 可以查看历史数据。

5、默认的是"日线",用手指点击每日的k线,就可以看到每日的数据了,如下图

6、假如想查看更大范围的情况,点击左侧的"日线",我们来选择"周线"。 查看周线方法与日线相同,点击每周的k线,查看情况,如下图所示。

# 六、同花顺股票软件怎么查看个股的当前价

输入股票代码或股票名的前一个字母再按回车就可以看见了,再按回车或F5看K线,如:中国国航可以打601111+回车或zggh+回车,另外在安装同花顺的文件夹里有一个叫ShortKey的文件,里面是快捷键列表

## 七、同花顺软件怎么看板块资金引擎

1.点右上角的板块,如图一2.点左上角的资金流向

参考文档

<u>下载:同花顺股票软件资金指标怎么看.pdf</u> <u>《股票被炒过要多久才能再炒》</u> 《股票涨30%需要多久》

<u>《农业银行股票一般持有多久分红》</u> <u>下载:同花顺股票软件资金指标怎么看.doc</u> 更多关于《同花顺股票软件资金指标怎么看》的文档...

声明: 本文来自网络,不代表 【股识吧】立场,转载请注明出处: https://www.gupiaozhishiba.com/article/27451298.html